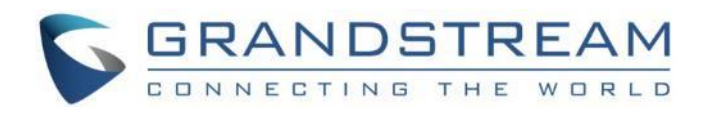

# Grandstream Networks, Inc.

GWN76XX

Wi-Fi Access Points

**SNMP Guide** 

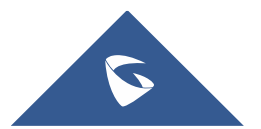

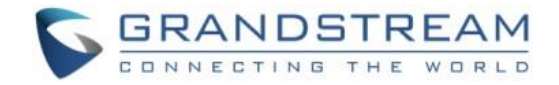

## **Table of Contents**

| Enable SNMPv3           |   |
|-------------------------|---|
| Enable SNMPv1/SNMPv2c   | 8 |
| ENABLING SNMP FEATURE   | 8 |
| INTRODUCTION            | 7 |
| SUPPORTED SNMP MESSAGES | 6 |
| SUPPORTED SNMP VERSIONS | 5 |
|                         |   |

## **Table of Figures**

| Table 1: Supported models                     | 4  |
|-----------------------------------------------|----|
| Table 2: Supported SNMP versions              | 5  |
| Table 3: Supported SNMP messages              | 6  |
| Figure 1 : Enabling SNMPv1, SNMPv2c           | 8  |
| Table 4: SNMPv1,SNMPv2 parameters description | 8  |
| Figure 2: Enabling SNMPv3                     | 9  |
| Table 5: SNMPv3 parameters description        | 9  |
| Figure 3 : Load GWN76xx MIB                   | 10 |
| Figure 4: MIB Browser settings SNMPv1/SNMPv2c | 11 |
| Figure 5: MIB Browser SNMPv3 settings         | 11 |
| Figure 6: SNMP GET responses                  | 12 |

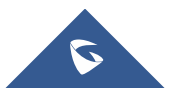

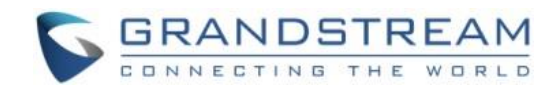

## **Table of tables**

| Table 1: Supported models                     | .4  |
|-----------------------------------------------|-----|
| Table 2: Supported SNMP versions              | . 5 |
| Table 3: Supported SNMP messages              | .6  |
| Table 4: SNMPv1,SNMPv2 parameters description | . 8 |
| Table 5: SNMPv3 parameters description        | . 9 |

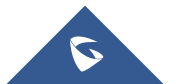

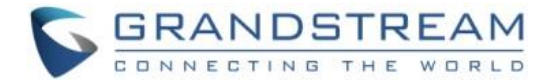

### **SUPPORTED MODELS**

#### Table 1: Supported models

| Model               | Supported | Firmware           |
|---------------------|-----------|--------------------|
| GWN7600 / GWN7600LR |           |                    |
| GWN7610             |           |                    |
| GWN7605 / GWN7605LR | Yes       | 1.0.19.4 or higher |
| GWN7615             |           |                    |
| GWN7602             |           |                    |
| GWN7630 / GWN7630LR |           |                    |

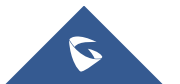

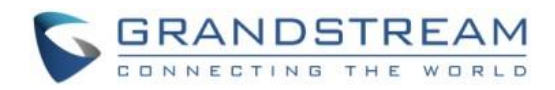

### SUPPORTED SNMP VERSIONS

| Table 2: Supported SNMP versions |           |            |           |  |
|----------------------------------|-----------|------------|-----------|--|
| SNMP Version                     | Version 1 | Version 2C | Version 3 |  |
| GWN7600 / GWN7600LR              | Yes       | Yes        | Yes       |  |
| GWN7610                          | Yes       | Yes        | Yes       |  |
| GWN7605 / GWN7605LR              | Yes       | Yes        | Yes       |  |
| GWN7615                          | Yes       | Yes        | Yes       |  |
| GWN7602                          | Yes       | Yes        | Yes       |  |
| GWN7630 / GWN7630                | Yes       | Yes        | Yes       |  |

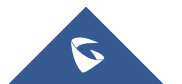

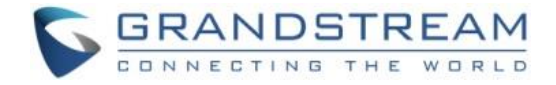

### SUPPORTED SNMP MESSAGES

| Traps | Get | GetNext | GetBulk | Set | Response |
|-------|-----|---------|---------|-----|----------|
| No    | Yes | Yes     | Yes     | No  | Yes      |

#### Table 3: Supported SNMP messages

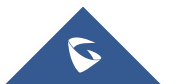

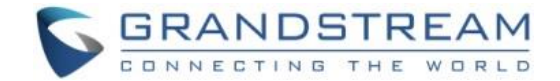

### **INTRODUCTION**

SNMP (Simple Network Management Protocol) is an Internet-standard protocol for managing devices on IP networks. It is used mostly in network management systems to monitor IP network devices for conditions that warrant administrative attention. SNMP exposes management data in the form of variables on the managed systems, which describe the system configuration. These variables can then be queried (and sometimes set) by managing applications. The variables accessible via SNMP are organized in hierarchies, which are described by Management Information Bases (MIBs).

Three significant versions of SNMP have been developed and deployed. SNMPv1 is the original version of the protocol. More recent versions, SNMPv2c and SNMPv3, feature improvements in performance, flexibility, and security.

This guide will cover the configuration steps to enable and test the SNMP feature on GWN76xx Wi-Fi access points.

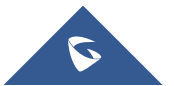

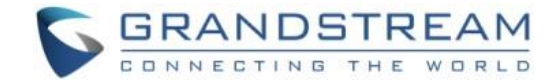

### **ENABLING SNMP FEATURE**

#### Enable SNMPv1/SNMPv2c

Please refer to below steps to enable SNMPv1, SNMPv2c in GWN76xx access points:

- 1. Access GWN76xx web GUI under Service → SNMP.
- 2. Under SNMPv1, SNMPv2c, press on "Enable" icon.
- 3. Enter the "**Community String**" (Should be the same as set in the NMS or SNMP testing tool). The default is "public", but you can change it to any string you want.

| SNMPv1, SNMPv2c  |          |
|------------------|----------|
| Enable           | 2        |
| Community String | g public |
| SNMPv3           |          |
| Enable           |          |
|                  | Save     |

Figure 1 : Enabling SNMPv1, SNMPv2c

#### Table 4: SNMPv1,SNMPv2 parameters description

| SNMPv1, SNMPv2c  |                        |
|------------------|------------------------|
| Enable           | Enable SNMPv1, SNMPv2c |
| Community String | SNMP community         |

#### **Enable SNMPv3**

Please refer to below steps to enable SNMPv3 in GWN76xx access points:

- 1. Access GWN76xx web GUI under Service → SNMP.
- 2. Under SNMPv3, press on the "Enable" icon.
- 3. Fill in the SNMPv3 Username, in our example "test"
- 4. Set the other parameters for Authentication and Privacy. Please refer to the table in the next page for the parameters description.

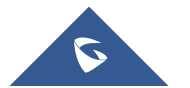

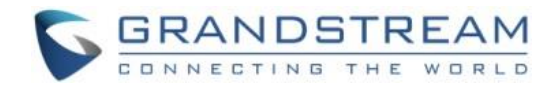

| SNMPv3                  |                  |
|-------------------------|------------------|
| Enable                  |                  |
| Username                | test             |
| Authentication mode     | MD5 $\checkmark$ |
| Authentication password | •••••            |
| Privacy mode            | Des 🗸            |
| Privacy password        | •••••            |
|                         | Save             |

Figure 2: Enabling SNMPv3

#### Table 5: SNMPv3 parameters description

| SNMPv3                  |                                                                              |
|-------------------------|------------------------------------------------------------------------------|
| Enable                  | Enable SNMPv3                                                                |
| Username                | Username for SNMPv3                                                          |
| Authentication Mode     | Select the Authentication Protocol:                                          |
| Authentication password | Enter the Authentication password (Must be at least 8 characters).           |
| Privacy Mode            | Select the Privacy Protocol:      DES      AES The default setting is "DES". |
| Privacy password        | Enter the Privacy password. (Must be at least 8 characters).                 |

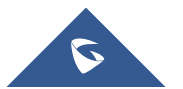

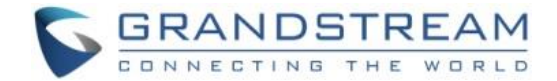

### **TESTING SNMP FEATURE**

After configuring SNMP on the GWN76xx access point, you can test SNMP using your enterprise monitoring system or a free SNMP test tool.

In this document we will be using "**iReasoning MIB browser**" which is an easy to use SNMP tester that has a Free and Professional paid version for SNMPv3.

You can follow the steps below in order to test SNMP using iReasoning MIB Browser

- 1. Download MIB Browser Personal Edition from this link: <u>http://ireasoning.com/download.shtml</u>
- 2. Double click "setup.exe" to start the installation
- 3. Once the installation is done, the tool will be launched.
- 4. Click on "File" then "Load MIBs" in order to import the GWN76xx MIB.

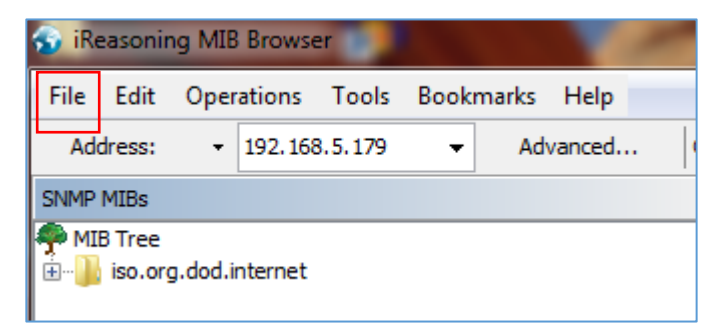

#### Figure 3 : Load GWN76xx MIB

- 5. Then enter the IP address of the GWN76xx access point in the **Address** tab as shown in above screenshot, for our example we are using a GWN76xx with the IP 192.168.5.179
- 6. Click on "Advanced..."
  - If SNMPv1 or SNMPv2c is selected, enter the **Read Community** (It should be the same as the "Community String" set on the GWN76xx)

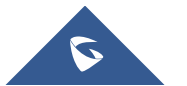

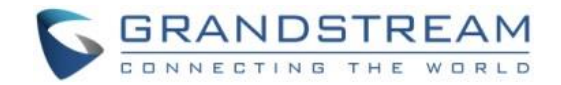

| liReasoning MIB Browser | -               | ar B Promotions       |
|-------------------------|-----------------|-----------------------|
| File Edit Operations To | ols Bookmarks I | Help                  |
| Address: - 192.168.5.1  | 179 👻 🖌 Adva    | nced OID: .1.3        |
|                         | S Advanced Pro  | perties of SNMP Agent |
| iso.org.dod.internet    | Address         | 192, 168, 5, 179      |
|                         | Port            | 161                   |
|                         | Read Community  | ****                  |
|                         | Write Community |                       |
|                         | SNMP Version    | 2 🗸                   |
|                         |                 | Ok Cancel             |

Figure 4: MIB Browser settings SNMPv1/SNMPv2c

• If SNMP version 3 is selected, fill in the Username, and the Authentication, Privacy settings (These settings should be the same as set on the GWN76xx)

| 🥎 iReasoning MIB Browser | Has Been Schweitland - Toriant 202002402402409 1000 |
|--------------------------|-----------------------------------------------------|
| File Edit Operations     | Tools Bookmarks Help                                |
| Address: - 192.168.      | 5.179 - Advanced OID: .1.3                          |
| SNMP MIBs                | ↔ Advanced Properties of SNMP Agent                 |
| MIB Tree                 | Address 102 168 5 170                               |
|                          | Port 161                                            |
|                          | Poirt 101                                           |
|                          | Write Community                                     |
|                          | SNMP Version 3                                      |
|                          | SNMPv3                                              |
|                          | USM User                                            |
|                          | Security Level auth, priv                           |
|                          | Auth Algorithm MD5 🗸                                |
|                          | Auth Password                                       |
| Name                     | Privacy Algorithm DES 🔹                             |
| OID                      | Privacy Password                                    |
| MIB<br>Syntax            | Ok Cancel                                           |
| Access                   |                                                     |

Figure 5: MIB Browser SNMPv3 settings

After configuring the parameters as shown in above steps you can then start sending SNMP GET messages to the GWN76xx access point to retrieve information such as: Device uptime, Firmware version, Model, etc..

Below screenshot is an example of SNMP responses received from the GWN76xx.

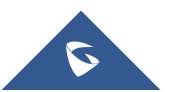

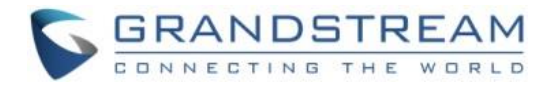

| 😚 iReasoning MIB Browser                  | and the second second se |                                           |             |             | X                 |
|-------------------------------------------|----------------------------------------------------------------------------------------------------|-------------------------------------------|-------------|-------------|-------------------|
| File Edit Operations Tools Bookmarks Help |                                                                                                    |                                           |             |             |                   |
| Address: • 192.168.5.179 •                | Advanced OID: .1.3.6.1.4.1.4239                                                                                                    | 7.1.1.2.3.0 • Opera                       | tions: Get  | 🔹 🥏 Go      | D                 |
| SNMP MIBs                                 | Result Table                                                                                                    |                                           |             |             |                   |
| B Tree                                    | Name/OID                                                                                                    | Value                                     | Type 🛆      | IP:Port     |                   |
| mant                                      | gwnDeviceModel.0                                                                                                    | GWN7610                                   | OctetString | 192.168.5.1 | $\mathbf{\omega}$ |
| night private                             | gwnDeviceVersion.0                                                                                                    | 1.0.19.5                                  | OctetString | 192.168.5.1 | X                 |
|                                           | gwnDeviceUptime.0                                                                                                    | 48 hours 56 minutes 59 seconds (17621900) | TimeTicks   | 192.168.5.1 |                   |
| grandstream                               | gwnDeviceMac.0                                                                                                    | 00:0b:82:aa:d4:d8                         | OctetString | 192.168.5.1 | P                 |
| i wn                                      |                                                                                                    |                                           |             |             |                   |
| 🚊 🛄 gwnMIB                                |                                                                                                    |                                           |             |             | 2                 |
| 🚊 📲 gwnApSystemInfo                       |                                                                                                    |                                           |             |             | 5                 |
| 🍋 gwnDeviceModel                          |                                                                                                    |                                           |             |             | HH                |
| 🝓 gwnDeviceName                           |                                                                                                    |                                           |             |             | ~                 |
| gwnDeviceMac                              |                                                                                                    |                                           |             |             |                   |
| gwnDeviceVersion                          |                                                                                                    |                                           |             |             |                   |
| gwnDeviceIPAddr                           | e                                                                                                    |                                           |             |             |                   |
| gwnDeviceUptime                           |                                                                                                    |                                           |             |             |                   |
| 🗄 🖳 🔐 gwnApWireless                       |                                                                                                    |                                           |             |             |                   |

Figure 6: SNMP GET responses

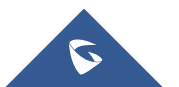

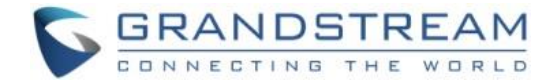

### **GWN76XX MIB REFERENCE**

You can download the MIB for GWN76xx Wi-Fi access points from below link:

http://firmware.grandstream.com/GRANDSTREAM-GWN-MIB.my

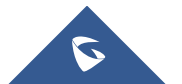